## **District No. 9 Welfare Trust** 12365 St Charles Rock Road • Bridgeton, MO 63044 314-739-6442 • 888-739-6442 • 314-739-2374, fax • www.d9trusts.org

## Locating a PHCS Provider

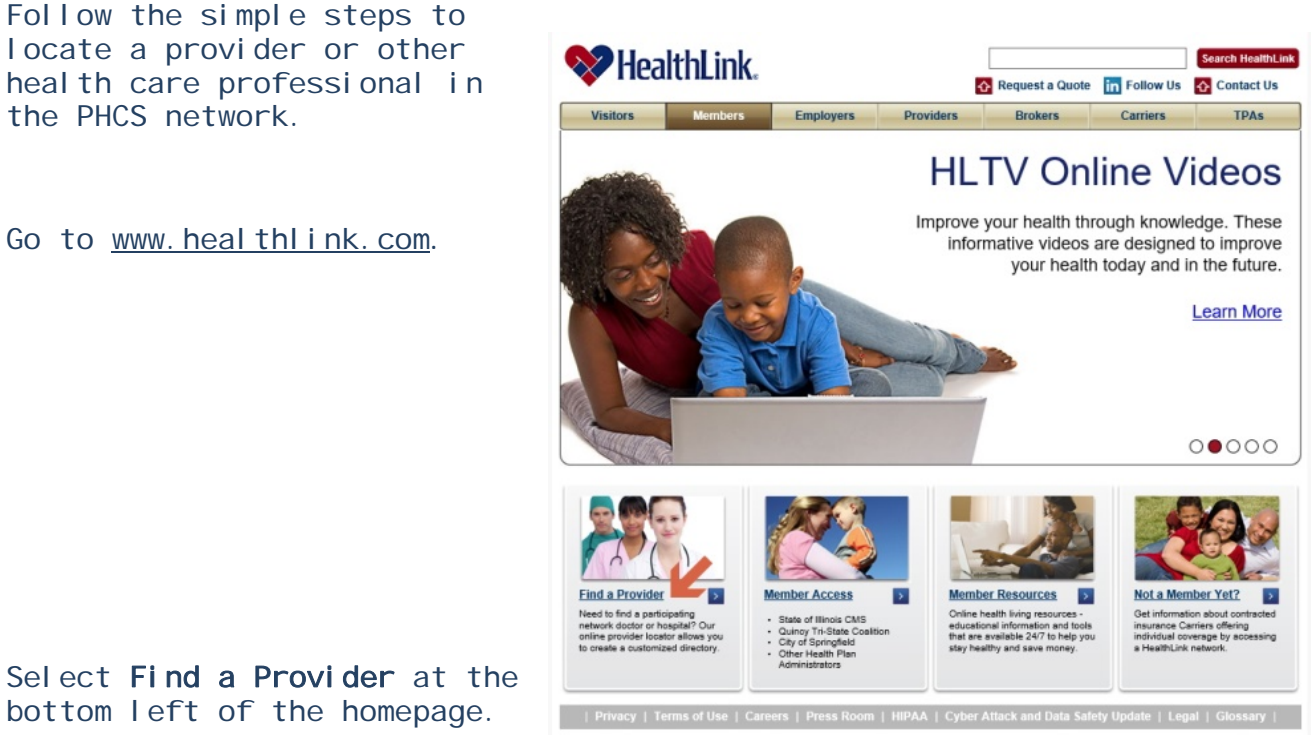

Select Find a Provider at the bottom left of the homepage.

Enter the characters displayed and click on Submit.

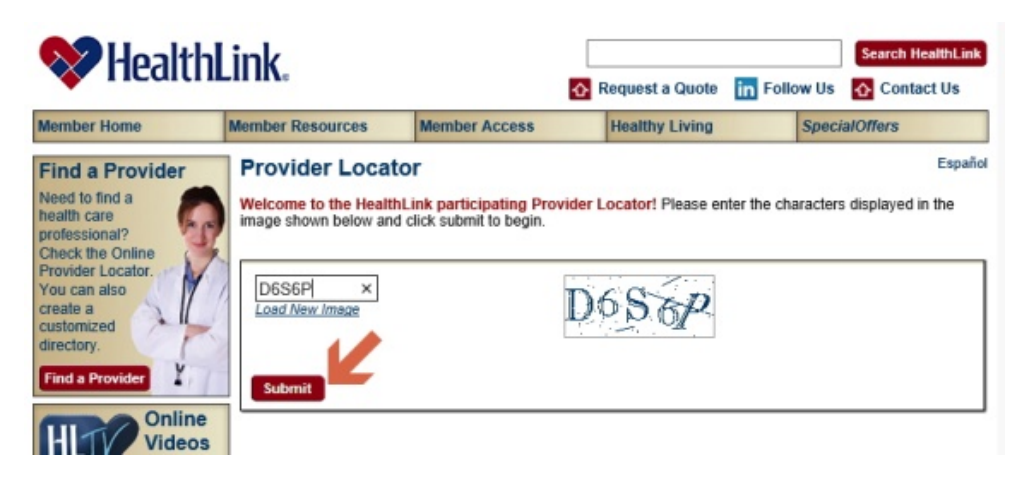

## District No. 9 Welfare Trust 12365 St Charles Rock Road • Bridgeton, MO 63044 314-739-6442 • 888-739-6442 • 314-739-2374, fax • www.d9trusts.org

Click on **Private Healthcare Systems (PHCS)** on the left side of the box in **Step 1**. This will change the right side of the box to a card. Select the **PHCS** logo for the **Front of Card**. Click the tab **Back of Card** and select the **HealthLink** logo and select the **Healthlink Network Program**, **Open Access III**.

| Step 1: Select a Network                                                                                                    |                                                                                                    |                                                                                                    | Step 1: Select a Network                                   |                                                  |                                                                                                    |
|----------------------------------------------------------------------------------------------------|----------------------------------------------------------------------------------------------------|----------------------------------------------------------------------------------------------------|------------------------------------------------------------|--------------------------------------------------|----------------------------------------------------------------------------------------------------|
| Is the name of your Health Plan or Company listed below? If so, click on the name of your plan first and<br>then select your network from the list to the right. If your Health Plan or Company is not listed, click on the<br>HealthLink (default) listing and select the appropriate network from the drop down menu. If you're not sure<br>what network access you have, check your member ID card. |                                                                                                    | Is the name of your Health Plan or Company listed below? If so, click on the name of your plan first and<br>then select your network from the list to the right. If your Health Plan or Company is not listed, click on the<br>HealthLink (default) listing and select the appropriate network from the drop down menu. If you're not sure<br>what network access you have, check your member ID card. |                                                            |                                                  |                                                                                                    |
| HealthLink                                                                                                    | Front of Card Back of Card                                                                                                    |                                                                                                    | HealthLink                                                 | Front of Card E                                  | Back of Card                                                                                                    |
| AIKCU                                                                                                    | Select the logo that appears on the front of your ID card.                                                                                                    |                                                                                                    | AIKCU                                                      | Select all logos that appe                       | ar on the back of your ID card.                                                                                                    |
| Assurant                                                                                                    |                                                                                                    | ,                                                                                                    | Assurant                                                   |                                                  | /                                                                                                    |
| Blessing Health System                                                                                                    | HealthLink.                                                                                                    |                                                                                                    | Blessing Health System                                     | HealthLink.                                      |                                                                                                    |
| Buckeye                                                                                                    |                                                                                                    |                                                                                                    | Buckeye                                                    | ✓ ♥                                              | Multiman                                                                                                    |
| Columbia Public Schools                                                                                                    | •                                                                                                    |                                                                                                    | Columbia Public Schools                                    |                                                  |                                                                                                    |
| CoreSource                                                                                                    |                                                                                                    |                                                                                                    | CoreSource                                                 | HealthLink Netw                                  | ork Program:                                                                                                    |
| нтн                                                                                                    |                                                                                                    |                                                                                                    | нтн                                                        | Open Access III                                  | ~                                                                                                    |
| Lake Regional Health System                                                                                                    |                                                                                                    |                                                                                                    | Lake Regional Health System                                | 12.00                                            |                                                                                                    |
| NRECA                                                                                                    |                                                                                                    |                                                                                                    | NRECA                                                      |                                                  |                                                                                                    |
| Private Healthcare Systems (PHCS)     Ouiney Medical Group                                                                                                    |                                                                                                    |                                                                                                    | Private Healthcare Systems (PHCS)     Oniogn Medical Crown |                                                  |                                                                                                    |
| Quincy Medical Group                                                                                                    |                                                                                                    |                                                                                                    | Quincy Medical Group                                       |                                                  |                                                                                                    |
| SEIU Healthcare                                                                                                    | Front B                                                                                                    | ack                                                                                                    | SEILI Healthcare                                           | Front                                            | Back                                                                                                    |
| Springfield Clinic                                                                                                    |                                                                                                    | restorer                                                                                                    | Springfield Clinic                                         | Rate Same                                        | Manus Anno Agent                                                                                                    |
| SSM                                                                                                    | Comp New Comp New Com |                                                                                                    | SSM                                                        | One to Cong Name                                 | An and a second second se |
| State of Illinois CMS                                                                                                    | Monter Auro<br>Monter D                                                                                                    | Los and Los                                                                                                    | State of Illinois CMS                                      | Merclar's Name<br>Storigan (10)                  | Total House and Million                                                                                                    |
| Trustmark/Starmark                                                                                                    | Bendager R. R. Bendager                                                                                                    |                                                                                                    | Trustmark/Starmark                                         | Statistic and an of the second                   | Test 1 and 10                                                                                                    |
| United Security Life and Health                                                                                                    | The set for the line for the set of the set of the set  |                                                                                                    | United Security Life and Health                            | Terratific and another to all species of species | In Aurora Anna Anna Anna Anna Anna Anna Anna An                                                                                                    |
| Wehrenberg                                                                                                    |                                                                                                    |                                                                                                    | Wehrenberg                                                 |                                                  |                                                                                                    |
| Please visit PHP's website at www.phpko                                                                                                    | .com for information about Freedom Networ                                                                                                    | k/Freedom Network                                                                                                    | Please visit PHP's website at www.phpkg                    |                                                  | ut Freedom Network/Freedom Network                                                                                                    |
| Select and HPA ivelwork providers.                                                                                                    |                                                                                                    |                                                                                                    | Select and HPK Network providers.                          |                                                  |                                                                                                    |

**Step 2** allows you to choose a provider type. You can also narrow your search with the drop down menus.

Step 2: Choose a Provider Type
A Physician or other Healthcare Professional
A Group of Physicians
A Hospital
Ancillary
List all Physicians, Hospitals, and Ancillary Facilities
With Specialty (Any Specialty)
With Specialty (Any Gender)
With a Group or Hospital Affiliation (optional)

|                                  | Step 3: Pick a Location                                        |                                                             |  |  |  |  |  |
|----------------------------------|----------------------------------------------------------------|-------------------------------------------------------------|--|--|--|--|--|
| <ul> <li>O</li> <li>O</li> </ul> | State and City<br>State and County<br>Zip Code and Mile Radius | State:<br>Please select a state to search within V<br>City: |  |  |  |  |  |

**Step 3** narrows your selection by location. If you choose **Zip Code and Radius** gives the best range. Then click on **Search**.

Once your results are displayed, click on the **Create Customized Directory** button. You can view, print or save your PDF customized directories instantly.